## goGraze: an innovative web and mobile based tool for grazing planning and recordkeeping

**Heather Darby, Ph.D.**, Extension Professor, Department of Plant and Soil Science, College of Agriculture and Life Sciences, University of Vermont, Burlington, VT.

**Ms. Lindsey Ruhl**, Crop and Soil Coordinator, Department of Plant and Soil Science, College of Agriculture and Life Sciences, University of Vermont, Burlington, VT.

## Introduction

Thank you for taking the time at this conference to learn about an online tool that can help you create a grazing plan, keep records, and monitor the performance of your farm. goCrop<sup>™</sup> is a nutrient management planning web application; goGraze is a module that may be used with or without the nutrient management capabilities of goCrop<sup>™</sup>. The origins of goCrop<sup>™</sup> stemmed from an increased focus on nutrient management education and development when legislation required Vermont's medium and large farms to have nutrient management plans (NMPs). In 2006, Dr. Heather Darby, University of Vermont Extension Agronomic and Soils Specialist, created a training course in collaboration with staff from the USDA Natural Resource Conservation Service (NRCS) and the Vermont Association of Conservation Districts (VACD). The course helped farmers create their own NMPs and provided education on managing fertility for high crops yields while protecting the surrounding environment. The first NMPs were completed with pen, paper, and calculators, and later moved to excel spreadsheets. As technology advanced, it became clear that the next step was to offer an NMP tool online.

In 2011, the goCrop<sup>™</sup> web application was released to help farmers more efficiently create NMPs and allow for easier recordkeeping. In 2012, a mobile version of goCrop<sup>™</sup> was developed that allows farmers to enter records on their iOS devices. The ability to enter data in real time in the field again improved the efficiency and accuracy of record-keeping. goCrop<sup>™</sup> receives routine updates, adapting to changing reporting requirements and user demands. Due to a 2015 water quality bill the majority of Vermont farmers are now required to create NMPs that meet state and federal standards, including the NRCS 590 nutrient management standard. Plans require basic farm information and general management practices, field information (soil type, soil analysis results, crop rotations, etc.), crop information and fertility recommendations, manure analysis results, manure applications records and plans, the nutrient balance for each field, and multiple environmental indices (P-Index, Nitrogen Leaching Index, RUSLE2, etc.).

Since many current users of goCrop<sup>™</sup> are grass-based dairy farms, there was a need to integrate more specific grazing planning and recordkeeping features into goCrop<sup>™</sup>. Darby and her staff have worked with farmers and agricultural service providers to develop goGraze as a grazing module to goCrop<sup>™</sup> to meet these needs.

### About goGraze

goGraze was designed as a module within goCrop<sup>™</sup> to help farmers build a grazing plan and keep records that may be used to help meet USDA National Organic Program (NOP) and NRCS reporting requirements for their grazing incentive programs. Most importantly, it provides the farm with a valuable data management program to allow for planning and monitoring of grazing systems. When goCrop<sup>™</sup> and goGraze are used together, they allow for whole farm cropping system management.

The following screen shots are provided to illustrate goGraze and the step-by-step process of creating a grazing plan and entering records.

The first step is to provide some key pieces of information, entered under the fields tab. Here, you will select all farm fields that are included in the grazing operation. For example, the farm will likely have multiple perennial forage fields with pasture, hay, and a

| € goCro        | ор н                                                                 | ome Farm | Fields                  | Grazing                                          |                                   | e                | Farms | Account 😃 |
|----------------|----------------------------------------------------------------------|----------|-------------------------|--------------------------------------------------|-----------------------------------|------------------|-------|-----------|
| Graze and Harv | est T                                                                | Info Cr  | ops Nu                  |                                                  |                                   |                  |       |           |
|                | Edit Crop                                                            |          |                         |                                                  |                                   |                  |       |           |
|                | Details                                                              |          |                         |                                                  |                                   |                  |       |           |
|                | Field: Graze and Harves<br>Type: Annual<br>Cron*                     | t        |                         |                                                  |                                   |                  |       |           |
|                | Forage Oats & Peas                                                   | •        |                         |                                                  |                                   |                  |       |           |
|                | Purposes*  ✓ Harvest ✓ Grazing  Cover Crop  Legume Percentage  Notes |          | Choos<br>and h<br>and g | e at least one. If<br>arvest hay from<br>razing. | you graze this<br>it, choose both | field<br>harvest |       |           |
|                | Species Breakdow                                                     | 'n       |                         |                                                  |                                   |                  |       |           |
|                | Name                                                                 | *        |                         | Percenta                                         | ge*                               | x                |       |           |
|                | (Add anothe                                                          | •r row   | Che                     | ck the box on the ri<br>delet                    | ight to mark a row<br>ion.        | for              |       |           |

combination of both. For each particular field, the farmer or a planner must choose the purpose of the crop, such as for harvest, grazing, and/or as a cover crop (Figure 1). In the nearby screen shot, an annual crop of forage oats and peas used for harvest and grazing was selected.

Figure 1. Screenshot of the Crops Details From with goGraze module addition, Species Breakdown and Species Breakdown Percentage. To the right is an example of the harvest and grazing details needed to complete crop information to be used to help calculate potential yield of each field (Figure 2).

> Figure 2. Screenshot of the Crops Details From continued, showing Harvest Details and Grazing Details.

| lore than one harvest?                                                                                                    |   |
|----------------------------------------------------------------------------------------------------|---|
| Yes                                                                                                    |   |
| ® No                                                                                                    |   |
| otal Anticipated Yield*                                                                                                    |   |
| 2000.0                                                                                                    |   |
| ield Unit*                                                                                                    |   |
| lbs/acre                                                                                                    | • |
| razing more than once?                                                                                                    |   |
| arazing more than once?<br>Yes<br>No                                                                                                    |   |
| arazing more than once?<br>Yes<br>No<br>nticipated Yield (per Graze)*                                                                                                    |   |
| Frazing more than once?<br>Frazing more than once?<br>Frazing No<br>Inticipated Yield (per Graze)*<br>900.0                                                                                                    |   |
| Frazing more than once?<br>Frazing more than once?<br>Frazing No<br>Inticipated Yield (per Graze)*<br>900.0<br>Frazing Doctarias                                                                                       |   |
| Frazing more than once?<br>Yes<br>No<br>Inticipated Yield (per Graze)*<br>900.0<br>Field Unit*<br>Ibs/acre                                                                                                    | Ţ |
| Frazing more than once?<br>Frazing more than once?<br>Frazing more than once?<br>Frazing more than once?<br>No<br>No<br>Inticipated Yield (per Graze)*<br>900.0<br>Frield Unit*<br>Ibs/acre<br>pprox. Number of Grazes | Ţ |

With the grazing feature, additional screens appear where the farmer can determine the regrowth rates for the pasture crop in that field (Figure 3). These regrowth rates or rest periods begin with defaulted book values typical for the seasonal growth rate for the type of pasture forages present in that field. The user can override these if they have their own farm data/information.

| Pasture Regeneration Rates/R<br>Ask yourself "If I graze a part of thi<br>Fill out an aver | est Periods<br>is field in [month], how<br>rage for each month ye | v long would I wait before grazing it again?".<br>ou might be grazing in. |
|--------------------------------------------------------------------------------------------|-------------------------------------------------------------------|---------------------------------------------------------------------------|
| Month                                                                                      |                                                                   | Avg Paddock Rest Period (days)                                            |
| Jan                                                                                        | Grazing?                                                          |                                                                           |
| Feb                                                                                        | Grazing?                                                          |                                                                           |
| Mar                                                                                        | Grazing?                                                          |                                                                           |
| Apr                                                                                        |                                                                   | 14.0                                                                      |
| Мау                                                                                        | ✓ Grazing?                                                        | 18.0                                                                      |
| Jun                                                                                        | Grazing?                                                          |                                                                           |
| Jul                                                                                        | Grazing?                                                          |                                                                           |
| Aug                                                                                        |                                                                   | 36.0                                                                      |
| Sept                                                                                       | ✓ Grazing?                                                        | 42.0                                                                      |
| Oct                                                                                        | Grazing?                                                          |                                                                           |
| Nov                                                                                        | Grazing?                                                          |                                                                           |
| Dec                                                                                        | Grazing?                                                          |                                                                           |
| Add another row                                                                            |                                                                   | Check the box on the right to mark a row for deletion.                    |

Figure 3. Screenshot of the Crops Details From with goGraze module addition, Pasture Regeneration Rates/Rest Periods.

Once information for all fields to be included in the grazing plan is completed, the next step is creating the grazing plan in goGraze.

# goGraze Grazing Planning

The grazing plan starts with creating animal groups that will be grazing on the farm. Options for animal groups appear in a drop-down menu. Default values for animal weight and daily dry matter intake (DMI) may be overridden with farm-specific information (Figure 4).

| lev    | v Animal Group                                                                |
|--------|-------------------------------------------------------------------------------|
| Name   | 2*                                                                            |
|        |                                                                               |
| Form   | ed*                                                                           |
|        |                                                                               |
| Notes  |                                                                               |
| Notes  |                                                                               |
|        | //                                                                            |
|        |                                                                               |
| Gro    | up Composition                                                                |
| Speci  | es*                                                                           |
|        |                                                                               |
| Purp   | ose*                                                                          |
| _      |                                                                               |
|        |                                                                               |
| Sex*   |                                                                               |
|        |                                                                               |
| Stage  | *                                                                             |
|        | •                                                                             |
| Domi   | nant Breed*                                                                   |
|        |                                                                               |
|        |                                                                               |
| Star   | rting Information                                                             |
| Ba     | sed on your choices above, goCrop will automatically fill in suggested values |
| -      | below. You can use these suggestions or input your own values.                |
| Start  | ng number*                                                                    |
|        |                                                                               |
| Starti | ng Weight (lbs)*                                                              |
|        |                                                                               |
| Starti | ng Daily DMI (% bodyweight)*                                                  |
|        |                                                                               |
|        |                                                                               |
|        | Cancel Add Animal Group                                                       |

Once all animal groups have been created, the grazing plan may be created from scratch or based on a previous plan. Each plan receives a unique name (Figure 5). goGraze stores multiple plans for one year so you can compare plans and choose the one that is best for you or update your plan as conditions change throughout the grazing season (Figure 6).

Figure 4. Screenshot of the New Animal Group Form.

| Name*                    |   |   |
|--------------------------|---|---|
| Crop Year*               |   |   |
| 2016                     |   |   |
| Based On                 | - |   |
| n/a - start from scratch | • |   |
| Notes                    |   |   |
|                          |   | h |

Figure 5. Screenshot of creating a New Grazing Plan Group Form.

| G goCrop              | Home          | Farm             | Fields   | Grazing                  | 🕂 Farms Account 🕚  |
|-----------------------|---------------|------------------|----------|--------------------------|--------------------|
|                       |               | Animals          | Planning | Records                  |                    |
| 🔊 Gra                 | azing Plans   | 5 0              |          |                          | + New Grazing Plan |
| Name<br><u>Test 1</u> | Based On<br>- | Starte<br>9/6/16 | d<br>5   | <b>Updated</b><br>9/6/16 | Notes              |
|                       |               |                  |          |                          |                    |

Figure 6. Screenshot of Grazing Plans page, showing one plan created.

When the grazing plan is opened, it will default to the Grazing Plan Summary page to view summary details of the plan and summary land needs for the group.

goGraze can account for a variety of variables for each grazing group. For example, users can identify animal groups that graze together (Figure 7). goGraze also accounts for the specifics of each grazing group such as the grazing season, fields that animal group will have access to (Figure 8), and the starting and ending heights of forage (Figure 9).

| For Plan: May 2017 (2017)         Animal Group*         May graze with         Milkers         Heifers         If this group grazes with other groups (in the same paddocks or leader-follower) select them here. This will allow you to plan their rotations together.         Minimum Paddock Rest Period         Enter your approximate grazing season         Enter your approximate grazing season start and end dates. If your grazing season has one or more breaks in it, enter the start and end dates for each period in which you will be grazing, adding as many rows as you need.         First Day*       Last Day*         Add another row       Check the box on the right to mark a row for deletion. | Details                                                                                                    |                                                                                                    |  |  |
|----------------------------------------------------------------------------------------------------|----------------------------------------------------------------------------------------------------|----------------------------------------------------------------------------------------------------|--|--|
| Animal Group*  Animal Group*  May graze with Milkers Milkers Heifers If this group grazes with other groups (in the same paddocks or leader-follower) select them here. This will allow you to plan their rotations together.  Minimum Paddock Rest Period  Planned Grazing Season Enter your approximate grazing season start and end dates. If your grazing season has one or more breaks in it, enter the start and end dates for each period in which you will be grazing, adding as many rows as you need.  First Day* Last Day* Add another row Check the box on the right to mark a row for deletion.                                                                                                    | For Plan: May 2017 (2017)                                                                                                    |                                                                                                    |  |  |
| May graze with Milkers Mikers Heifers Hit fthis group grazes with other groups (in the same paddocks or leader-follower) select them here. This will allow you to plan their rotations together. Minimum Paddock Rest Period  Planned Grazing Season Enter your approximate grazing season start and end dates. If your grazing season has one or more breaks in it, enter the start and end dates for each period in which you will be grazing, adding as many rows as you need.  First Day* Last Day* Add another row Check the box on the right to mark a row for deletion.                                                                                                    | Animal Group*                                                                                                    |                                                                                                    |  |  |
| May graze with         Milkers       If this group grazes with other groups (in the same paddocks or leader-follower) select them here. This will allow you to plan their rotations together.         Minimum Paddock Rest Period         Planned Grazing Season         Enter your approximate grazing season start and end dates. If your grazing season has one or more breaks in it, enter the start and end dates for each period in which you will be grazing, adding as many rows as you need.         First Day*       Last Day*         Add another row       Check the box on the right to mark a row for deletion.                                                                                          |                                                                                                    | •                                                                                                    |  |  |
| <ul> <li>Milkers</li> <li>If this group grazes with other groups (in the same paddocks or leader-follower) select them here. This will allow you to plan their rotations together.</li> <li>Minimum Paddock Rest Period</li> <li>Planned Grazing Season</li> <li>Enter your approximate grazing season start and end dates. If your grazing season has one or more breaks in it, enter the start and end dates for each period in which you will be grazing, adding as many rows as you need.</li> <li>First Day*</li> <li>Last Day*</li> <li>Check the box on the right to mark a row for deletion.</li> </ul>                                                                                                    | May graze with                                                                                                    |                                                                                                    |  |  |
| <ul> <li>Heifers</li> <li>Heifers</li> <li>Same paddocks or leader-follower) select<br/>them here. This will allow you to plan their<br/>rotations together.</li> <li>Minimum Paddock Rest Period</li> <li>Minimum Paddock Rest Period</li> <li>Minimum Paddock Rest Period</li> <li>Enter your approximate grazing season start and end dates. If your grazing season has one or more<br/>breaks in it, enter the start and end dates for each period in which you will be grazing, adding as many<br/>rows as you need.</li> <li>First Day*</li> <li>Last Day*</li> <li>Check the box on the right to mark a row for<br/>deletion.</li> </ul>                                                                        | Milkers                                                                                                    | If this group grazes with other groups (in th                                                                                                    |  |  |
| Minimum Paddock Rest Period Planned Grazing Season Enter your approximate grazing season start and end dates. If your grazing season has one or more breaks in it, enter the start and end dates for each period in which you will be grazing, adding as many rows as you need. First Day* Last Day* Add another row Check the box on the right to mark a row for deletion.                                                                                                    | Heifers                                                                                                    | same paddocks or leader-follower) select<br>them here. This will allow you to plan their<br>rotations together.                                                           |  |  |
| Enter your approximate grazing season start and end dates. If your grazing season has one or more breaks in it, enter the start and end dates for each period in which you will be grazing, adding as many rows as you need. First Day* Last Day* Last Day* Add another row Check the box on the right to mark a row for deletion.                                                                                                    | Minimum Paddock Rest Period                                                                                                    | rotations together.                                                                                                    |  |  |
| First Day*     Last Day*       Image: Check the box on the right to mark a row for deletion.                                                                                                    | Minimum Paddock Rest Period                                                                                                    | rotations together.                                                                                                    |  |  |
| Add another row     Check the box on the right to mark a row for deletion.                                                                                                    | Minimum Paddock Rest Period<br>Planned Grazing Season<br>Enter your approximate grazing season<br>breaks in it, enter the start and end date                | rotations together.<br>start and end dates. If your grazing season has one or more<br>s for each period in which you will be grazing, adding as many<br>rows as you need. |  |  |
| Add another row Check the box on the right to mark a row for deletion.                                                                                                    | Minimum Paddock Rest Period<br>Planned Grazing Season<br>Enter your approximate grazing season<br>breaks in it, enter the start and end date:<br>First Day* | start and end dates. If your grazing season has one or more<br>s for each period in which you will be grazing, adding as many<br>rows as you need.<br>Last Day*           |  |  |
|                                                                                                    | Minimum Paddock Rest Period Planned Grazing Season Enter your approximate grazing season breaks in it, enter the start and end date First Day*              | start and end dates. If your grazing season has one or more<br>s for each period in which you will be grazing, adding as many<br>rows as you need.<br>Last Day* 2         |  |  |

Figure 7. Screenshot of New Group Grazing Plan form.

| and the start and end of grazing<br>wth rates of the pastures, will be u | (in inches). This information, alc<br>used throughout your plan.         | ong with                                                                                                    |
|--------------------------------------------------------------------------|--------------------------------------------------------------------------|----------------------------------------------------------------------------------------------------|
| Forage Start Height<br>(inches)*                                         | Forage End Height<br>(inches)*                                           | X                                                                                                    |
|                                                                          |                                                                          | ٥                                                                                                    |
|                                                                          | Check the box on the right to<br>a row for deletion.                     | mark                                                                                                    |
|                                                                          | who rates of the pastures, will be u<br>Forage Start Height<br>(inches)* | and the start and end or grazing (in incres), this morinatori, and<br>the start and end or grazing (in incres), this morinatori, and<br>Forage Start Height<br>(inches)*<br>Check the box on the right to<br>a row for deletion. |

Figure 8. Screenshot of Available Pasture list for each grazing group.

| Choose which of your grazed field<br>bose the average forage heights<br>yields and regrow | ds/crops will be available to this gro<br>and the start and end of grazing (in<br>th rates of the pastures, will be use | oup during the season. For each pa<br>1 inches). This information, along v<br>2d throughout your plan. | sture<br>vith th |
|-------------------------------------------------------------------------------------------|----------------------------------------------------------------------------------------------------|----------------------------------------------------------------------------------------------------|------------------|
| Crop/Field*                                                                               | Forage Start Height<br>(inches)*                                                                                        | Forage End Height<br>(inches)*                                                                         | x                |
| Graze and Harvest - 🔻                                                                     | 10.0                                                                                                    | 4.0                                                                                                    |                  |
| Native Pasture - Past 🔻                                                                   | 8.0                                                                                                    | 4.0                                                                                                    |                  |
| Small Pasture - Pastı 🔻                                                                   | 10.0                                                                                                    | 4.0                                                                                                    |                  |
| Pasture Out Back - P                                                                      | 10.0                                                                                                    | 4.0                                                                                                    |                  |

Figure 9. Screenshot of Available Pasture growing details.

To plan the grazing group's diet, goGraze allows the flexibility to plan for a specific dry matter intake (DMI) and modify the percent DMI expected from pasture as well as percent DMI from rations. The size of the grazing group, animal weight, and percent daily DMI in relation to animal weight may also be modified (Figure 10).

| r Plan: May 2017 (2017)<br>r Group: Milkers<br>azing Season: 4/15 - 10/15       |                    |                                     | Plan dietary needs:<br>® Per Individual Animal (lbs/day each)<br>© As a sum for whole group (group total lbs/day) |                                            |                            |                    |                              |     |
|---------------------------------------------------------------------------------|--------------------|-------------------------------------|----------------------------------------------------------------------------------------------------|--------------------------------------------|----------------------------|--------------------|------------------------------|-----|
|                                                                                 | When will t<br>Wh  | he group's size<br>en will the grou | Ask yourse<br>or dietary nee<br>p's ration char                                                                   | If:<br>eds change duri<br>nge during the : | ing the season'<br>season? | ?                  |                              |     |
| Diet First/Last Day<br>(yyyy-mm-dd<br>or use calendar)                          | Number in<br>Group | Avg<br>Weight                       | Daily                                                                                                    | γ DMI                                      | ®<br>% from<br>pasture     | OMI from<br>ration | Total DMI<br>from<br>Pasture | x   |
| Today                                                                           | 60                 | 1300                                | 3                                                                                                    | 39                                         |                            |                    |                              |     |
| Apr         ▼         15         ▼           May         ▼         31         ▼ | 60<br>head         | 1300.0<br>Ibs                       | 3.0                                                                                                    | 39<br>Ibs/day                              | 35                         | 25.35<br>Ibs/day   | 819<br>Ibs/day               |     |
| Jun Y 1 Y<br>Aug Y 31 Y                                                         | 60<br>head         | 1300.0<br>Ibs                       | 3.0                                                                                                    | 39<br>Ibs/day                              | 90<br>%                    | 3.9<br>Ibs/day     | 2106<br>Ibs/day              |     |
| Sept V 1 V<br>Oct V 15 V                                                        | 50<br>head         | 1300.0<br>Ibs                       | 3.0 %                                                                                                    | 39<br>Ibs/day                              | 40                         | 23.4<br>Ibs/day    | 780<br>Ibs/day               |     |
| + Add another row                                                               |                    |                                     |                                                                                                    | Check t                                    | he box on the r            | ight to mark a ro  | w for deletion.              |     |
|                                                                                 |                    |                                     |                                                                                                    |                                            | C                          | Cancel Upd         | ate Planned                  | Die |

goGraze can account for changes in diet for higher percentage of DMI from new pasture availability or differences in pasture productivity experienced throughout the year. Additions or losses of animals in the herd may also be modified and provides for quick DMI adjustments. Diets can be developed based on pounds of feed required per animal or for the group as a whole.

Figure 10. Screenshot of Planned Diet for specified grazing group.

The final step in creating a grazing plan for a particular animal group is defining land base required to meet the pasture-

based portion of the diet (Figure 11). In this section, grazing periods within the grazing season are defined and the DMI from pasture is based on input that was already recorded in the planned diet needs section. The total number of acres needed is determined by the productivity of fields and DMI required for the animal group. The user sets the occupation period (how often this animal group will be moved) and go-Graze calculates the number of paddocks needed and the size of each paddock.

| Planned La        | nd | Needs ⑦                        |                       |                             |                      |                               | ÷ 💋             |
|-------------------|----|--------------------------------|-----------------------|-----------------------------|----------------------|-------------------------------|-----------------|
| Grazing<br>Period |    | DMI Needed<br>from<br>pasture* | Est. Pasture<br>Yield | Est. Paddock<br>Rest Period | Occupation<br>Period | Paddocks                      | Acres<br>Needed |
| Apr 15 -          | P: | 779 lbs/day                    | 450 lbs/ac            | 20 days                     | 10 days              | 1.6 @ 17.31<br>acres ea.      | 27.7 acres      |
| Apr 30            | A: | 40 lbs/day                     | 540 lbs/ac            | 20 days                     | 5 days               | 3.2 @ 0.37<br>acres ea.       | 1.19 acres      |
| May 1 -           | P: | 779 lbs/day                    | 450 lbs/ac            | 20 days                     | 20 days              | 1.55 @ 34.62<br>acres ea.     | 53.66 acres     |
| May 31            | A: | 40 lbs/day                     | 540 lbs/ac            | 20 days                     | 11 days              | 2.82 @ 0.81<br>acres ea.      | 2.3 acres       |
| Jun 1             | P: | 2066 lbs/day                   | 450 lbs/ac            | 24 days                     | 20 days              | 1.5 @ 91.82<br>acres ea.      | 137.73 acres    |
| Jun 30            | A: | 40 lbs/day                     | 540 lbs/ac            | -                           | 10 days              | ? @ 0.74 acres<br>ea.         | ?               |
| Jul 1 -           | P: | 2066 lbs/day                   | 450 lbs/ac            | 30 days                     | 25 days              | 1.24 @<br>114.78 acres<br>ea. | 142.32 acres    |
| Jul 31            | A: | 40 lbs/day                     | 540 lbs/ac            | -                           | 6 days               | ? @ 0.44 acres<br>ea.         | ?               |
|                   | P: | 2076 lbs/day                   | 450 lbs/ac            | 36 days                     | 20 days              | 1.55 @ 92.27                  | 143.01 acres    |

Figure 11. Screen shot of Planned Land Needs for specified grazing group.

| Milkers Plan: May 2017                                                                  |                                    |                               |                  |  |  |  |  |
|-----------------------------------------------------------------------------------------|------------------------------------|-------------------------------|------------------|--|--|--|--|
|                                                                                         | Grazing [                          | Details ⑦                     |                  |  |  |  |  |
| Planned Grazing Season: 4/<br>Minimum Paddock Rest Peri<br>Notes:<br>Available Pastures | 15 - 10/15<br><b>od:</b> 20.0 days |                               |                  |  |  |  |  |
| Crop/Field                                                                              | Forage Start Height<br>(inches)    | Forage End Height<br>(inches) | Yield each Graze |  |  |  |  |
| Graze and Harvest -<br>Forage Oats & Peas                                               | 10.0                               | 4.0                           | 540 lbs/ac       |  |  |  |  |
| Native Pasture - Pasture                                                                | 8.0                                | 4.0                           | 450 lbs/ac       |  |  |  |  |
| Small Pasture - Pasture                                                                 | 10.0                               | 4.0                           | 540 lbs/ac       |  |  |  |  |
| <u>Pasture Out Back - Pasture</u>                                                       | 10.0                               | 4.0                           | 540 lbs/ac       |  |  |  |  |

Figure 12. Screenshot of Grazing Details page showing Available Pastures and pasture details.

goGraze then summarizes the information for each grazing group, including length of the grazing season, number of days for minimum rest period, available pasture, and yield anticipated for each grazing event (Figure 12). The Planned Diet page includes total DMI from pasture for each recorded change in diet (Figure 13). This page also displays any changes in herd size, average weight, daily DMI, percent DMI from pasture and ration needed to meet feed demands.

| Planned Die               | et ⑦               |              |                      |                   |                      | ÷ 💋                       |
|---------------------------|--------------------|--------------|----------------------|-------------------|----------------------|---------------------------|
| Diet<br>First/Last<br>Day | Number in<br>Group | Avg Weight   | Daily DMI            | % from<br>Pasture | DMI from<br>Ration * | Total DMI<br>from Pasture |
| Apr 15 -<br>May 31        | 60 head            | 1,300 lbs    | 3%                   | 35%               | 25.35 lbs/day        | 819 total<br>lbs/day      |
| Jun 1 -<br>Aug 31         | 60 head            | 1,300 lbs    | 3%                   | 90%               | 3.9 lbs/day          | 2106 total<br>lbs/day     |
| Sep 1 -<br>Oct 15         | 50 head            | 1,300 lbs    | 3%                   | 40%               | 23.4 lbs/day         | 780 total<br>lbs/day      |
|                           |                    | * DMI values | shown are for a sing | le individual.    |                      |                           |

Figure 13. Screenshot of Grazing Details page continued showing Planned Diet details.

The Planned Land Needs page shows, by each animal group, each grazing period and the DMI required for perennial forage pasture (P) and/or annual forage (A) pasture (Figure 14). goGraze calculates number of acres needed for each forage type based on pounds of DMI required by the grazing group. Based on the estimated pasture yield, estimated paddock rest period, and the user defined occupation period, goGraze calculates the number and size of paddocks.

| Planned La        | and    | Needs ⑦                        |                       |                             |                      |                               | ÷ 💋             |
|-------------------|--------|--------------------------------|-----------------------|-----------------------------|----------------------|-------------------------------|-----------------|
| Grazing<br>Period |        | DMI Needed<br>from<br>pasture* | Est. Pasture<br>Yield | Est. Paddock<br>Rest Period | Occupation<br>Period | Paddocks                      | Acres<br>Needed |
| May 1 -           | P:     | 779 lbs/day                    | 503.6 lbs/ac          | 20 days                     | 20 days              | 1.55 @ 30.94<br>acres ea.     | 47.95 acres     |
| May 31            | A:     | 40 lbs/day                     | 540 lbs/ac            | 20 days                     | 11 days              | 2.82 @ 0.81<br>acres ea.      | 2.3 acres       |
| Jun 1 -           | Ρ:     | 2066 lbs/day                   | 503.6 lbs/ac          | 24 days                     | 20 days              | 1.5 @ 82.05<br>acres ea.      | 123.07 acres    |
| Jun 30            | A:     | 40 lbs/day                     | 540 lbs/ac            | 20 days                     | 10 days              | 3 @ 0.74<br>acres ea.         | 2.22 acres      |
| Jul 1 -           | Ρ:     | 2066 lbs/day                   | 503.6 lbs/ac          | 30 days                     | 25 days              | 1.24 @<br>102.56 acres<br>ea. | 127.18 acres    |
| JUI 31            | A:     | 40 lbs/day                     | 540 lbs/ac            | 24 days                     | 6 days               | 5 @ 0.44<br>acres ea.         | 2.22 acres      |
| Aug 1 -           | Ρ:     | 2076 lbs/day                   | 503.6 lbs/ac          | 36 days                     | 20 days              | 1.55 @ 82.45<br>acres ea.     | 127.79 acres    |
| Aug 31            | A:     | 30 lbs/day                     | 540 lbs/ac            | 36 days                     | 11 days              | 2.82 @ 0.61<br>acres ea.      | 1.72 acres      |
| Sep 1 -           | Ρ:     | 760 lbs/day                    | 503.6 lbs/ac          | 42 days                     | 25 days              | 1.2 @ 37.73<br>acres ea.      | 45.27 acres     |
| Sep 30            | A:     | 20 lbs/day                     | 540 lbs/ac            | 42 days                     | 5 days               | 6 @ 0.19<br>acres ea.         | 1.11 acres      |
|                   |        |                                | * DMI values sho      | wn are totals for the       | whole group.         |                               |                 |
| Total requi       | ired ( | perennial pastı                | ure: 61.87 - 230      | .85 Total ı                 | required annua       | al pasture: 1.74              | - 2.61 acres    |

Figure 14. Screenshot of Grazing Details page continued showing Planned Land Needs details.

The information entered for each grazing group is summarized in the Grazing Plan Summary page (Figure 15). Here, an overview is given of the length of the grazing season, range of herd size, range of supplemental feed needed, and percent DMI from pasture for the grazing season for each animal group. Other grazing information includes the range of the period of occupation, paddock sizes, number of paddocks, and acres needed for each animal group throughout the season.

| Plan: May 2017<br>Details | 🕸 Grazing          | j Plan                                                       |                                                                 | Plan: <u>May 2017 (</u>                                       | (2017) 🗸 Set as         |
|---------------------------|--------------------|--------------------------------------------------------------|-----------------------------------------------------------------|---------------------------------------------------------------|-------------------------|
| Summary                   |                    |                                                              | Summary                                                         |                                                               |                         |
| Land Needs                |                    |                                                              |                                                                 |                                                               |                         |
| Group Plans               | ⑦ Tip! To see/edit | plan details for a group, f                                  | follow the link with their r                                    | name under "Group Plans                                       | s" in the side menu.    |
| Heifers                   | Diet               |                                                              |                                                                 |                                                               |                         |
| Milkers                   | Group              | Grazing Season                                               | Number in Group                                                 | Supplemental Feed                                             | % DMI from<br>Pasture * |
|                           | Heifers            | Sep 1 - Oct 31                                               | 20                                                              | Olbs/day ea                                                   | 100 %                   |
|                           | Milkers            | Apr 15 - Oct 15                                              | 50 - 60                                                         | 3.9 - 25.35lbs/day ea                                         | 63.72 %                 |
|                           | * Day-weighted % D | MI from pasture from the first<br>Gaps in the planned grazir | day of the planned grazing se<br>og season are not considered ; | ason to the last day of the pl<br>part of the grazing season. | anned grazing season.   |
|                           | Grazing            |                                                              |                                                                 |                                                               |                         |
|                           | Group              | Period of<br>Occupation                                      | Paddock Size                                                    | Number of<br>Paddocks *                                       | Acres Needed *          |
|                           | Heifers            | 30 - 31 days                                                 | 15.89 - 16.42 acres                                             | 1                                                             | 38.13 - 40.78 ac        |
|                           | Milkers            | P: 20 - 25 days                                              | 30.94 - 102.56<br>acres                                         | 1.2 - 1.55                                                    | 61.87 - 230.85 a        |
|                           |                    |                                                              |                                                                 | 2.02 . 6                                                      | 1.74 . 7.61             |

Figure 15. Screenshot of Grazing Plan Summary details.

Additional summary information is displayed in the Land Needs section. Here goGraze alerts the user if the plan falls short in number of acres needed and identifies which months may not have enough land for the planned grazing. Total land needs are summarized to show maximum number available for perennial and annual pasture and maximum number required of each.

| Plan: May 2017<br>Details | 📚 Grazing Plan                                                                                                    |                                                                                                    | Plan: May 2017 (2017) 🗸 Set as F                                          |
|---------------------------|----------------------------------------------------------------------------------------------------|----------------------------------------------------------------------------------------------------|---------------------------------------------------------------------------|
| Summary                   |                                                                                                    | Land Needs                                                                                                    |                                                                           |
| Land Needs Group Plans    | The tables below compare land neede                                                                                                    | d and land available across all groups                                                                                      | for each month of the grazing season.                                     |
| Heifers<br>Milkers        | You de<br>In the following months (whose tota<br>your grazing livestock:<br>Jul, Aug<br>Add more land, reduce the number of<br>Total Land Needed | o not have enough land to meet your n<br>Is are in red below) you do not have e<br>of grazing animals, and/or plan for higl | needs!<br>nough land to meet the needs of<br>ner rations to correct this. |
|                           |                                                                                                    | Perennial Pasture                                                                                                    | Annual Pasture                                                            |
|                           | Maximum Available                                                                                                    | 123.64                                                                                                    | 40                                                                        |
|                           | Maximum Required                                                                                                    | 271.63                                                                                                    | 2.61                                                                      |

Figure 16. Screenshot of Grazing Plan Land Needs summary.

Land needs are also divided into perennial and annual pasture summaries to show how much land each group needs and how many acres are available from which fields each month (Figure 17).

| Perennial Pastu                                                                 | re      |        |        |        |        |        |
|---------------------------------------------------------------------------------|---------|--------|--------|--------|--------|--------|
| Acres Needed By                                                                 | Month   |        |        |        |        |        |
| Group                                                                           | May     | Jun    | Jul    | Aug    | Sep    | Oct    |
| Heifers                                                                         | -       | -      | -      | -      | 15.89  | 16.42  |
| Milkers                                                                         | 47.95   | 123.07 | 127.18 | 127.79 | 45.27  | -      |
| Total Needed                                                                    | 47.95   | 123.07 | 127.18 | 127.79 | 61.16  | 16.42  |
| Available Land By                                                               | / Month |        |        |        |        |        |
| Group                                                                           | May     | Jun    | Jul    | Aug    | Sep    | Oct    |
| <u>Native Pasture -</u><br><u>Pasture</u>                                       | 50      | 50     | 50     | 50     | 50     | 50     |
| <u>Pasture Out</u><br>Back - Pasture                                            | 43.64   | 43.64  | 43.64  | 43.64  | 43.64  | 43.64  |
| <u>Small Pasture -</u><br><u>Pasture</u>                                        | 30      | 30     | 30     | 30     | 30     | 30     |
| Total Available                                                                 | 123.64  | 123.64 | 123.64 | 123.64 | 123.64 | 123.64 |
|                                                                                 |         |        |        |        |        |        |
| Annual Pasture<br>Acres Needed By                                               | Month   |        |        |        |        |        |
| Group                                                                           | May     | Jun    |        | Jul    | Aug    | Sep    |
| Milkers                                                                         | 2.3     | 2.22   |        | 2.22   | 1.72   | 1.11   |
| Total Needed                                                                    | 2.3     | 2.22   |        | 2.22   | 1.72   | 1.11   |
| Available Land By                                                               | / Month |        |        |        |        |        |
| Group                                                                           | May     | Jun    |        | Jul    | Aug    | Sep    |
| <u>Graze and</u><br><u>Harvest -</u><br><u>Forage Oats &amp;</u><br><u>Peas</u> | 40      | 40     |        | 40     | 40     | 40     |
| Total Available                                                                 | 40      | 40     |        | 40     | 40     | 40     |

Figure 17. Screenshot of Grazing Plan Land Needs summary details for perennial and annual pasture.

### Recordkeeping with goGraze

The Grazing Records page displays the current pasture location for each animal group, pounds of DMI the animals will receive from this pasture, the percent DMI from pasture the cows are receiving up to this date in the grazing season, and percent DMI from pasture for the entire year. goGraze manages a number of different records: grazing, ration change, event, forage test, forage observation, and a detailed weather record. These records are displayed in a chart format, listed in chronological order.

| G goCrop     | Hom                 | ie Farm            | Fields Grazing        | <b>+</b> F                          | arms Account 😃 |
|--------------|---------------------|--------------------|-----------------------|-------------------------------------|----------------|
|              |                     |                    | lans Records          |                                     | 2017           |
| Add a Record | g Record            | S<br>prage Test Fo | rage Observation We   | sather                              |                |
|              |                     | Today              | on Pasture            |                                     |                |
| Group        | Current<br>Location | Current Ratio      | DMI from<br>pasture   | % from pasture (to<br>season   year | date)          |
| Heifers      |                     |                    | 17.88 lbs/day<br>each |                                     |                |
| Milkers      | -                   | -                  | 39 lbs/day each       | -                                   |                |
|              |                     |                    |                       |                                     |                |
|              |                     | R                  | ecords                |                                     |                |
|              |                     | You have r         | no grazing records!   |                                     |                |

Figure 18. Screenshot of available Grazing Records, grazing group summary statistics, and record activity log.

| Who?*                                        |                                                                                                    |
|----------------------------------------------|----------------------------------------------------------------------------------------------------|
| <ul> <li>Milkers</li> <li>Heifers</li> </ul> | Hold down ctrl (Windows) or command (Mac)<br>to select multiple groups. Click again while<br>holding ctrl or command to deselect. |
| Where?*                                      | -                                                                                                    |
| On*                                          |                                                                                                    |
| 2017/6/5 12:32 AM                            |                                                                                                    |
| Off                                          |                                                                                                    |
| Role*                                        |                                                                                                    |
| Full-time Pasture                            | •                                                                                                    |
| Forage Starting Height (inches)*             |                                                                                                    |
| Forage Ending Height (inches)                |                                                                                                    |
| Notes                                        |                                                                                                    |
|                                              |                                                                                                    |
|                                              |                                                                                                    |

The Grazing Record accounts for the date and time each animal group was grazing (Figure 19). It may be adjusted to account for grazing on full-time pasture, split a.m. pasture/p.m. pasture, or annual pasture. The starting forage height must be entered for the record to be saved; the ending forage height can be updated later.

Figure 19. Screenshot of New Grazing Record Form.

To record a ration change, the user chooses the animal group, start date, and recording the ration change as total DMI or As-Fed (Figure 20). If total DMI is chosen, the user enters the pounds fed on a per animal basis. If As-Fed is chosen, the user enters the feed type, percent dry matter, and pounds fed. goGraze calculates the pounds of dry matter each animal is fed based on information entered into the plan.

| Details                                                                                                    |                                                                                                    |                                                                                                    |                                         |
|----------------------------------------------------------------------------------------------------|----------------------------------------------------------------------------------------------------|----------------------------------------------------------------------------------------------------|-----------------------------------------|
| Who?*                                                                                                    |                                                                                                    |                                                                                                    |                                         |
| Choose an animal or grou                                                                                                    | p 🔻                                                                                                    |                                                                                                    |                                         |
| Start Date*                                                                                                    |                                                                                                    |                                                                                                    |                                         |
| 2017-06-05                                                                                                    |                                                                                                    |                                                                                                    |                                         |
| Record As*                                                                                                    |                                                                                                    |                                                                                                    |                                         |
|                                                                                                    | •                                                                                                    |                                                                                                    |                                         |
|                                                                                                    |                                                                                                    |                                                                                                    |                                         |
| Notes                                                                                                    |                                                                                                    |                                                                                                    |                                         |
| Notes<br>Details about the ration (su<br>appear in your reports,                                                                                            | uch as information about co                                                                                                    | ntent or sourcing) included h                                                                                                    | ere will                                |
| Notes<br>Details about the ration (su<br>appear in your reports.<br>Ration Breakdown A                                                                      | ich as information about co<br><b>is Fed</b>                                                                                      | ntent or sourcing) included h                                                                                                    | ere will                                |
| Notes<br>Details about the ration (su<br>appear in your reports.<br>Ration Breakdown A<br>Record information about eac                                      | uch as information about co<br><b>IS FEd</b><br>In feed type that makes up this r<br>calculate the total dry matter in            | ntent or sourcing) included h<br>ation. goCrop will use this informa<br>the ration.                                                                            | ere will                                |
| Notes<br>Details about the ration (su<br>appear in your reports.<br>Ration Breakdown A<br>Record information about eac<br>Feed Type*                        | uch as information about co<br>us Fed<br>In feed type that makes up this r<br>calculate the total dry matter in<br>% Dry Matter*  | ntent or sourcing) included h<br>ation. goCrop will use this informa<br>the ration.<br>Lbs As Fed*                                                             | ere will<br>stion to                    |
| Notes Details about the ration (stappear in your reports. Ration Breakdown A Record information about eac Feed Type* (+ Add another row)                    | uch as information about co<br>IS FECI<br>In feed type that makes up this r<br>calculate the total dry matter in<br>% Dry Matter* | ntent or sourcing) included h<br>ation. goCrop will use this informa<br>the ration.<br>Lbs As Fed*<br>Check the box on the right to<br>row for deletion.       | ere will .<br>ation to<br>X<br>o mark a |
| Notes Details about the ration (stappear in your reports. Ration Breakdown A Record information about eac Feed Type* + Add another row Number Fed By Ration | ich as information about co<br>is Fed<br>In feed type that makes up this r<br>calculate the total dry matter in<br>% Dry Matter*  | ntent or sourcing) included h<br>ation. goCrop will use this informa<br>the ration.<br><b>Lbs As Fed*</b><br>Check the box on the right t<br>row for deletion. | ere will<br>stion to<br>X<br>o mark a   |

Figure 20. Screenshot of New Ration Change Record Form.

| The Event Record is designed to record other items of |
|-------------------------------------------------------|
| importance not captured in the other record forms.    |
| For example, if a fence broke and the cows had access |
| to a cool stream on a hot day, recording that event   |
| may help explain why that animal group had increased  |
| milk production.                                      |

| Date*       |   |
|-------------|---|
| 2017-06-05  | ; |
| What/Who?   | , |
|             | • |
| Where?      |   |
|             | • |
| Description | * |

The Forage Test page allows the user to record the nutrient content and test results of standing or harvested forage for a particular field in a As-Fed/Received or DM basis.

| Details                        |                                                 |                                   |            |
|--------------------------------|-------------------------------------------------|-----------------------------------|------------|
| Forage*                        |                                                 |                                   |            |
|                                | •                                               |                                   |            |
| Sample Source*                 |                                                 |                                   |            |
|                                | •                                               |                                   |            |
| est Date*                      |                                                 |                                   |            |
| 2017-06-05                     |                                                 |                                   |            |
| ample Date                     |                                                 |                                   |            |
|                                |                                                 |                                   |            |
| ample Description              |                                                 |                                   |            |
| ab                             |                                                 |                                   |            |
|                                |                                                 |                                   |            |
| lotes                          |                                                 |                                   |            |
|                                |                                                 |                                   |            |
|                                |                                                 |                                   |            |
| rients (As Ead/Dec             | aived)                                          |                                   |            |
| inclus (As i cu) kee           | civedy                                          |                                   |            |
| on balancing should be done us | ing DM values but as fed val<br>other purposes. | lues may also be included for ref | erence and |
| Nutriont                       | Amount*                                         | Unit*                             | ×          |
| Muthent                        |                                                 |                                   |            |

The Weather Record page includes temperature, cloud cover, and precipitation. The record may be applied to multiple fields at one time.

| New Weather Rec             | ord |
|-----------------------------|-----|
| Record Date*                |     |
| 2017-06-05                  |     |
| Temperature*                |     |
| Temperature Units*          |     |
| • Fahrenheit 🔹              |     |
| Cloud Cover*                |     |
| •                           |     |
| Precipitation*              |     |
| •                           |     |
| Precipitation Amount        |     |
| Leave blank if none         |     |
| Precipitation Unit          |     |
| T                           |     |
| Notes                       |     |
| Fields*                     |     |
| Select All                  |     |
| 🗆 Hay                       |     |
| Graze and Harvest           |     |
| Hay followed by Corn Silage |     |
| Native Pasture              |     |
| Pasture Out Back            |     |
| Small Pasture               |     |

Figure 22. Screenshot of Weather

## The Future of goGraze

Version 1.0 of goGraze offers a modern platform for planning and recordkeeping where users may create simple grazing plans and manage records on the web. As of July 2017, goGraze is in the beta stage; we have collected and are responding to farmer-tester feedback. Future developments of goGraze include a feature that allows the user to develop plans with an interactive grazing chart and offering the ability to enter grazing records on mobile devices.

goGraze is available for a free 30-day trial and may be added to a current goCrop<sup>™</sup> account at no cost for a limited time. For more information, visit <u>www.gocrop.com</u> or contact <u>cropsoilvt@gmail.com</u>.